#### 技术文章

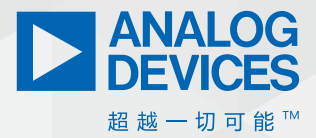

# 如何在Python或MATLAB 环境中使用ACE 快速评估数据转换器

Lluis Beltran Gil, 产品应用工程师

#### 摘要

评估板(EVB)及其配套软件具有即插即用功能,可轻松评估ADI 公司产品的性能。其图形用户界面(GUI)提供了直观的方式,可 进行手动配置并与该设备通信。但是,在更复杂的产品中, 如果不能自动处理这些重复性任务,那么在评估所有可用功 能的同时,扫描产品的所有附加功能可能会变得非常耗时。

本文说明如何记录宏,以及如何无需开发复杂的软件控制器 代码,也能在Python<sup>®</sup>和MATLAB<sup>®</sup>环境中使用宏来自动处理某些 评估任务。本文以AD7380和AD7606C-16为例自动处理所有用户 交互,用于扫描不同的配置,发起转换,然后导出结果。本 文使用这些示例来自动评估过采样数字滤波器带给模数转换 器(ADC)的性能优势。虽然本文着重介绍AD7380和AD7606C-16, 但本文中的信息也适用于ADI的其他产品和应用。

## 简介

ADI提供了一些方法来轻松评估每次发布的新产品、其可实现的 性能及其特性。首先,我们的评估板由印刷电路板(PCB)(集成 主要器件,例如ADC)和所需的配套产品(例如基准电压源、驱 动放大器、时钟源、电源解决方案等)组成。其次,这些板附 带的软件可以展示解决方案可实现的实际性能。它展示了使用 该平台可以获得的真实数据。在过去几年中,ACE软件<sup>1</sup>平台一 直用于此目的。 在ACE平台中,每个产品都有一个插件,通过简洁明了的GUI访 问设备寄存器映射,从而简化了设备配置。

在ADC示例中,ACE通常以波形或直方图的形式显示原始数据, 并通过FFT计算AC性能指标,例如SNR或THD。本文展示如何无需 进行软件开发自动处理所有这些程序。

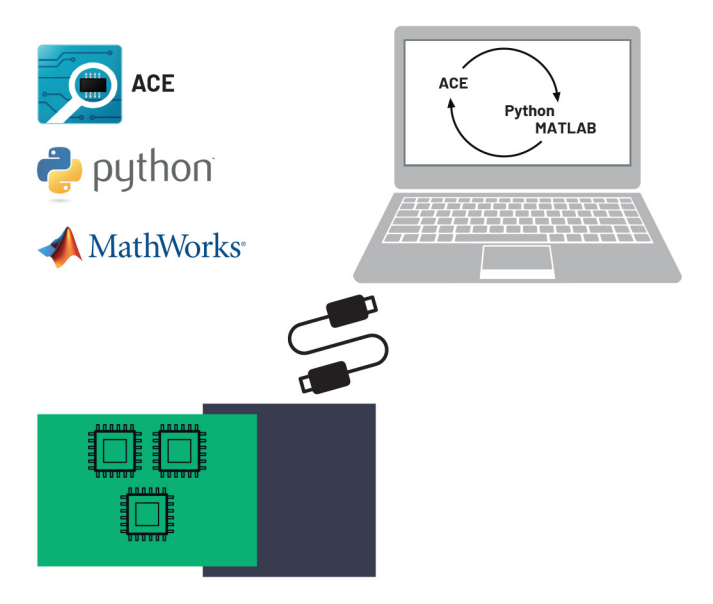

图1. 评估板的硬件和软件交互框图,包括ACE与Python/MATLAB的通信。

## ACE插件

图2显示AD7380插件芯片视图,其中包含多个按钮,以便轻松配置该器件:

- 1. REF允许选择内部或外部基准电压源
- 2. OSC可以启用过采样,并设置过采样率

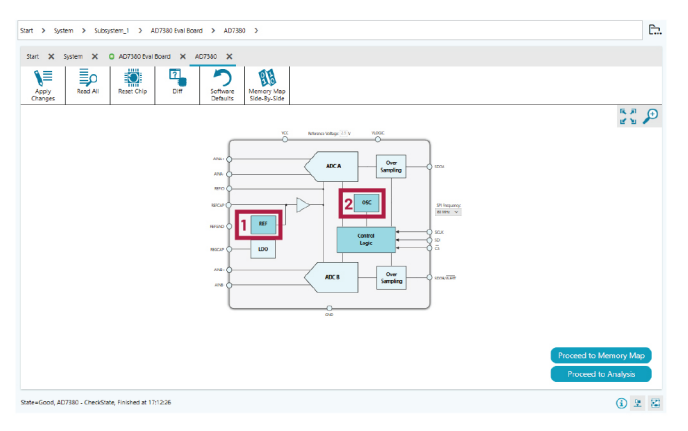

图2. AD7380的ACE插件芯片视图。

图3显示AD7606C-16插件芯片视图,其中多个按钮用深蓝色突出显示,可用于:

- 1. 通过单击PGA符号选择每个通道的模拟输入范围
- 2. 选择内部或外部基准电压源
- 3. 选择过采样率
- 4. 配置偏置/增益/相位校准功能
- 5. 配置诊断

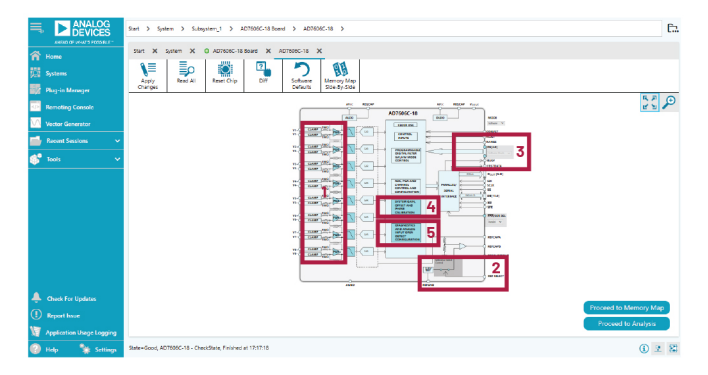

图3. AD7606C-16的ACE插件芯片视图。

虽然前面的示例使用AD7380和AD7606C-16,但本文不止介绍这些 产品,还包括与ACE配套使用和用于自动处理重复性任务的所有 其他器件。每个ACE插件都有自己的GUI布局。但是,随着产品 日益变得复杂,添加的功能越来越多(例如诊断、校准等), 手动测试所有这些功能也会变得更加复杂和繁琐。ACE远程控制 能够设置或扫描参数,例如,扫描过采样率和测量噪声性能的 改善程度。

#### 设置ACE远程控制

在开始编写远程控制ACE的代码之前,需要先按照以下步骤与ACE建立通信:

- 1. 打开ACE, 前往设置
- 2. 找到IPC服务器选项卡,确保已启动该服务器
- 3. 确保已分配了一个端口, 最好是2357

|                                            | Start > Sustem > Subsistem_1 > ADP                 | 00C-18 Board > AD1Y08C-15 >                                                                                                    |
|--------------------------------------------|----------------------------------------------------|----------------------------------------------------------------------------------------------------|
| FREAD-OF HEAVE POSSIBLE*                   |                                                    |                                                                                                    |
| 😤 Home                                     | Sart X System X G 4070002-1816                     | A X ADAGE-11 X                                                                                                    |
| 😳 Systems                                  | V 🗐 🗐 🖉 (Untilled Sess                             | ion) - Analysis   Control   Evaluation 1.25.2217.1483 (x64) : Settings - 🗆 🗙                                                                                                    |
| 📑 Plug-in Manager                          | Otonges Head All Capture Ethernet Boards           | The interprocess communication server within ACE can be enabled or disabled.                                                                                                    |
| Remoting Console                           | Gradies                                            | Sever enabled 🗹 🕹 🏆                                                                                                    |
| Vector Generator                           | PC Server<br>Ptografis                             | Specify which TCP/IP port numbers you allow ACE to listen on. ACE will attempt to create<br>an IPC server on one of these port numbers, trying in the order in which they are listed. |
| 📫 Recent Session 🗸 🗸                       | Preferences                                        | Note: You can also force ACE to issue on a specific port number by specifying /<br>RemoteControlPort= <mumber> on the command line.</mumber>                                          |
|                                            | Serial Ports                                       | Party                                                                                                    |
| 🇊 Tools 🗸 🗸                                | Updater Settings                                   |                                                                                                    |
| A Dest Entlinder                           | _                                                  | an B B                                                                                                    |
| Report Insue     Application Unage Logging |                                                    | Proceed to Memory Map.<br>Proceed to Analysis                                                                                                    |
| 🕜 Help 🏾 🦹 Settings                        | State-Good, AD7606C-18 - CheckState, Finished at 1 | 71607 🛈 2 🕅                                                                                                    |

图4.与ACE建立通信。

## 记录宏, 生成脚本

ACE提供**宏工具**菜单,通过将配置和设备交互步骤存入宏文件进行记录。生成宏之后,可以使用该宏来一次性自动重复所有步骤。以下是生成宏的步骤:

- 1. 打开ACE, 进入工具 >> 宏工具。
- 2. 点击图5中蓝色高亮显示区域中图标右侧的记录宏命令按钮。
- 开始执行设备交互,例如更改参数、向存储器映射中的寄存 器输入值、捕捉数据等。在浏览和使用GUI时, 命令窗口中 会填入信息。
- 在记录要输入的所有操作/设置之后,点击停止记录宏命令 按钮。按钮在上述同一位置。将会自动弹出命令窗口。

例如,在记录宏时,用户使用图2中所示的按钮配置过采样率 和分辨率模式。命令窗口如图5所示。

| Resolution Mode Number of Samples Oversampling Ratio                                                                                                    |                                         |      | Re    | ecord Macro Generate                                                   |
|----------------------------------------------------------------------------------------------------|-----------------------------------------|------|-------|------------------------------------------------------------------------|
| Start 🗙 System 🗙 O AD7380 Eval Board 🗙 AD7380 🗶 AD7380 Analysis 🗶 Untitled Macr                                                                                             | <b>x</b> or                             |      |       | Macro Tools 🗙                                                          |
| Piay Save Save as. Clear All                                                                                                    |                                         |      |       | °►∕⊢⊢≓<br>►×∎®                                                         |
| Command                                                                                                    | Context                                 | Skip | Break | Record Sub-Commands                                                    |
| UI.SelectTab("Root::System.Subsystem_1.AD7380 Eval Board.AD7380.AD7380 Analysis");                                                                                          |                                         |      |       | Show Sub-Commands                                                      |
| Evaluation.Control.SetIntParameter("virtual-parameter-chkd-sample-count", 4096, -1);                                                                                        | Subsystem_1.AD7380 Eval Board.AD7380 🗸  |      |       | Untitled Macro                                                         |
| Evaluation.Control.SetIntParameter("RES", 0, -1);                                                                                                    | Subsystem_1.AD7380 Eval Board.AD7380 🗸  |      |       | Commands                                                               |
| Evaluation.Control.SetIntParameter("virtual-parameter-OSR_Ratio", 0, -1);                                                                                                   | Subsystem_1.AD7380 Eval Board.AD7380 🗸  |      |       | @Subsystem_1.AD7380 Eval Board./                                       |
| > Evaluation.Control.SetIntParameter("OSR", 0, -1);                                                                                                    |                                         | -    | _     | @Subsystem_1.AD7380 Eval Board./                                       |
| @AsyncDataCapture("DataSet_23");                                                                                                    | Subsystem_1.AD7380 Eval Board.AD7380    |      |       | > @Subsystem_1.AD7380 Eval Board.4                                     |
| Evaluation.Capture.PullAllCaptureDataToStore(-1, 2000, False, True, "DataSet_23",<br>"Root::System.Subsystem_1.AD7380 Eval Board.AD7380.AD7380 Analysis", None);            | Subsystem_1.AD7380 Eval Board.AD7380    |      |       | @Subsystem_1.AD7380 Eval Board.4<br>@Subsystem_1.AD7380 Eval Board.4   |
| > @WaitOnDataCapture(2000, "DataSet_23", True);                                                                                                    |                                         |      |       | > @Subsystem_1.AD7380 Eval Board./<br>@Subsystem_1.AD7380 Eval Board./ |
| Evaluation.Data.ExportStoreDataToFile["C:\Users\lbeltran\AppData\Local\Analog Devices\ACE\ExportData<br>\AD7380\DataSet_23_22Mar2022_14_21_34.acesamples", 'acesamples", ); | Subsystem_1.AD7380 Eval Board.AD7380.AD |      |       | UI.SelectTab("tool.macrorecorder");                                    |
| UI_electTab("tool.macrorecorder");                                                                                                    |                                         |      |       |                                                                        |
| Store Data                                                                                                    | ·                                       |      |       |                                                                        |

Steps Can Be Skipped by Checking the Corresponding Box

图5. 命令窗口和宏工具。

在这个窗口中,可以查看记录的所有步骤,甚至可以跳过/中断 任何无需自动生成的步骤,然后将整个程序导出到一个可选择 语言的脚本中,如图5中红色高亮部分所示。

记录宏文件之后,可以再次保存和播放,以重复之前执行过的步骤。ACE有一个内置功能,可以生成脚本,按照所选的受支持的语言执行记录的操作。所以,按照之前的列表,接下来的步骤是:

- 5. 点击图5中蓝色高亮显示区域右侧的**生成**图标,打开脚本生 成器窗口。
- 6. 从C#、MATLAB或Python中选择所需的语言,然后点击导出。

之后,可以将该代码导入IDE中执行。以这段代码为基础,添加 额外的功能,例如仪器控制,构建自动测试台,以获取测量结 果。<sup>2</sup> 接下来的章节中显示的示例使用Visual Studio Code或MATLAB, 这些示例仅使用产品评估板来执行噪声分析,不使用任何额外 的设备。如需查找用于管理、存储或对收集到的数据进行绘制 的代码示例,如接下来的几个章节所示,请访问wiki.analog.com 并搜索相关的评估板。

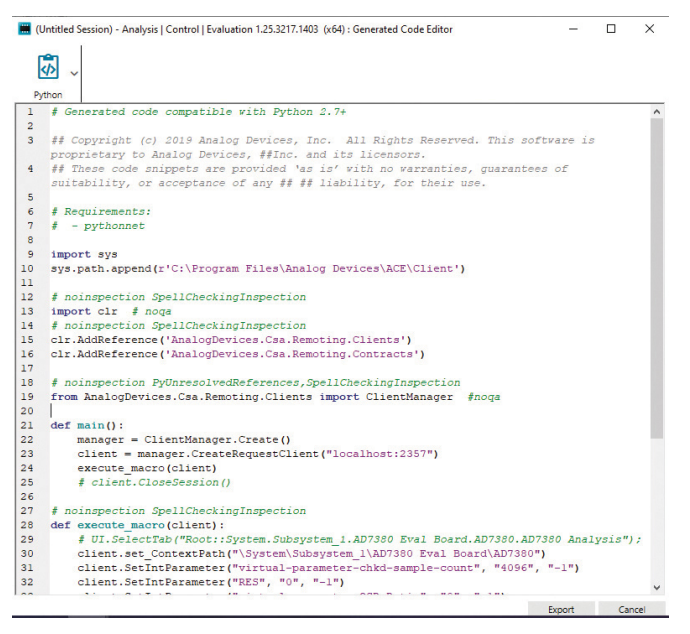

图6. 使用Python语言的ACE代码生成编辑器。

## 使用Python自动处理评估任务

上一节中生成的.py文件可用于轻松启用和重复之前记录的一系 列操作。此外,通过编辑这些脚本和自动处理某些任务,还能 获得更大的益处。在前面的示例中,在AD7380 ACE插件中设置了 过采样率和分辨率,对生成的宏进行了编辑,以便使用输入 参数,如图7所示。注意,默认情况下,这些宏被称为execute\_ macro(),但可以将这个名称更改为更具描述性的名称。

| ✓ def | <pre>execute_macro(client,RES,OSR, sampleCount,DataSet):</pre>                                                                                                    |
|-------|----------------------------------------------------------------------------------------------------|
| ~     | <pre>client.set_ContextPath("\System\Subsystem_1\AD7380 Eval Board\AD7380") client.setIntParameter("virtual-parameter-chkd-sample-count", str(sampleCount), "-1") client.setIntParameter("Ks", str(fSS, "str(SS, "-1") client.setIntParameter("virtual-parameter-OS&amp;Ratio", str(OSR), "-1") client.Run("@AsyncDataCapture("+DataSet+")") client.Run("@AsyncDataCapture("+DataSet+")") client.SetIntParameter("strual-parameter-OS&amp;Ratio", str(OSR), "-1") client.SetIntParameter("strual-parameter-OS&amp;Ratio", str(OSR), "-1") client.SetIntParameter("strual-parameter-OS&amp;Ratio", str(OSR), "-1") client.SetIntParameter("strual-parameter-OS&amp;Ratio", str(OSR), "-1") client.SetIntParameter("strual-parameter-OS&amp;Ratio", str(OSR), "-1") client.SetIntParameter("strual-parameter-OS&amp;Ratio", str(OSR), "-1") client.SetIntParameter("strual-parameter-OS&amp;Ratio", str(OSR), "-1") client.SetIntParameter("strual-parameter-OS&amp;Ratio", str(OSR), "-1") client.SetIntParameter("strual-parameter-OS&amp;Ratio", str(OSR), "-1") client.SetIntParameter("strual-parameter-OS&amp;Ratio", str(OSR), "-1") client.SetIntParameter("strual-parameter-OS&amp;Ratio", str(OSR), "-1") client.SetIntParameter("strual-parameter-OS&amp;Ratio", str(OSR), "-1") client.SetIntParameter("strual-parameter-OS&amp;Ratio", strual-parameter-OS&amp;Ratio", "None") client.SetIntParameter("strual-parameter-OS&amp;Ratio", "acesamples", "", "") client.SetI_ContextPath("\System\Subsystem_1\AD7380 Eval Board\AD7380")</pre> |

图7.编辑Python函数,以便使用输入参数。

这些宏现在可以在内部调用实现循环,扫描过采样率值,显示 噪声性能如何随着过采样率提高而改善,以及启用两个额外的 分辨率位带来的好处。

| $\sim$ | def | main():                                                                                               |
|--------|-----|----------------------------------------------------------------------------------------------------|
|        |     | <pre>manager = ClientManager.Create()</pre>                                                           |
|        |     | <pre>client = manager.CreateRequestClient("localhost:2357")</pre>                                     |
|        |     | vRef=3.3                                                                                              |
|        |     | sampleCount=4096                                                                                      |
|        |     | DataSet="DataSet_99"                                                                                  |
|        |     | <pre>resolutionMode={0:"Normal Resolution",1:"2 extra bit Higher Resolution"} nbits={0:15,1:17}</pre> |
| ~      |     | for RES in range (2):                                                                                 |
|        |     | <pre>print('\n\n'+str(resolutionMode[RES])+'')</pre>                                                  |
| $\sim$ |     | for OSR in range(6):                                                                                  |
|        |     | <pre>execute_macro(client,RES,OSR,sampleCount,DataSet)</pre>                                          |

图8. 这些指令用于实现循环,该循环扫描过采样率,打开和关闭两个额外的分辨率位。

因此, Python示例代码访问导出的数据文件, 读取ACE插件测量 的SNR数据, 并通过串行监控器报告数据。如表1所示, 过采样 可以改善噪声性能<sup>3</sup>, 但在某些情况下, 为了展示AD7380显示 为18位字, 而非16位字带来的真正优势, 需要两个额外的分辨 率位。

#### 表1. AD7380 SNR与过采样率的关系

| OSR | 动态范围<br>(正常分辨率) | 动态范围<br>(提高分辨率, 18位) |
|-----|-----------------|----------------------|
| 1   | 90.8 dB         | 90.8 dB              |
| 2   | 92.6 dB         | 93.6 dB              |
| 4   | 94.3 dB         | 96.5 dB              |
| 8   | 95.8 dB         | 99.2 dB              |
| 16  | 96.3 dB         | 100.4 dB             |
| 32  | 96.5 dB         | 100.5 dB             |

## 使用MATLAB自动处理评估任务

与Python示例一样,自动生成的代码也可以导出用于MATLAB中, 在本例中生成一个.m文件。在本例中,宏被定义为一个函数, 但可以对宏进行编辑,以便使用输入参数。以下MATLAB示例使 用AD7606C-16板。

同样,可以通过自动使用ACE来轻松评估AD7606C-16的过采样 优势。图9显示一个MATLAB函数,经过编辑后可以使用多种参 数,例如吞吐量、样本数量、接口类型(串行或并行)、基 准电压源(内部或外部)、过采样率、数字走线数量或模拟 输入范围。

| 두 fi | unction configure_ad7606x(client, generic, throughput, no_samples, par_serb, ref_sel, OSR, sdo_lines, range)                                                                                                    |
|------|----------------------------------------------------------------------------------------------------|
|      | % Configure AD7606x: throughput, interface, reference, OSR, range                                                                                                    |
|      | <pre>client.ContextPath=['\System\Subsystem_1\',generic,' Board\',generic];</pre>                                                                                                    |
|      | <pre>client.SetDoubleParameter('virtual-parameter-throughput_display', num2str(throughput), '-1');</pre>                                                                                                    |
|      | <pre>client.SetIntParameter('virtual-parameter-sample_size', num2str(no_samples), '-1');</pre>                                                                                                    |
|      | client.SetBoolParameter('virtual-parameter-par serb', par serb, '-1');                                                                                                    |
|      | client.SetBoolParameter('virtual-parameter-reference select', ref sel, '-1');                                                                                                    |
|      | client.SetIntParameter('virtual-parameter-os_sw', num2str(OSR), '-1');                                                                                                    |
|      | <pre>client.SetIntParameter('virtual-parameter-doutsel', num2str(sdo_lines), '-1');</pre>                                                                                                    |
|      | <pre>client.SetIntParameter('virtual-parameter-channel1_range_sw', num2str(range), '-1');</pre>                                                                                                    |
|      | <pre>client.SetIntParameter('virtual-parameter-channel2_range_sw', num2str(range), '-1');</pre>                                                                                                    |
|      | <pre>client.SetIntParameter('virtual-parameter-channel3_range_sw', num2str(range), '-1');</pre>                                                                                                    |
|      | <pre>client.SetIntParameter('virtual-parameter-channel4_range_sw', num2str(range), '-1');</pre>                                                                                                    |
|      | <pre>client.SetIntParameter('virtual-parameter-channel5_range_sw', num2str(range), '-1');</pre>                                                                                                    |
|      | <pre>client.SetIntParameter('virtual-parameter-channel6_range_sw', num2str(range), '-1');</pre>                                                                                                    |
|      | <pre>client.SetIntParameter('virtual-parameter-channel7 range sw', num2str(range), '-1');</pre>                                                                                                    |
|      | <pre>client.SetIntParameter('virtual-parameter-channel8 range sw', num2str(range), '-1');</pre>                                                                                                    |
| e    | nd and a second second s |

图9.编辑MATLAB函数,以便使用输入参数。

这个特定函数可以在主代码中使用,以快速启用不同配置的 数据采集,轻松执行多个AD7606C-16指标比较,例如:

- ▶ 噪声性能与过采样率
- ▶ 性能与吞吐量
- ▶ 性能与模拟输入范围
- ▶ 内部基准电压源与外部基准电压源
- ▶ 串行接口与并行接口

等等。注意,这只是以AD7606C-16为例;根据所评估的产品不同,可能需要执行多种不同的性能评估。

您可以访问<u>wiki.analog.com</u><sup>4</sup>查看AD7606C-16的使用说明,包括可 用的源代码。其中介绍了如何生成宏代码,也给出了后期处 理数据的示例。OversamplingSweep.m示例扫描过采样率,针对 每个值绘制代码直方图。如图10所示,过采样率越大,代码直 方图越窄。表2也显示代码的峰峰值分布如何随过采样降低。

#### 表2. AD7606C-16的代码分布与过采样率的关系

| OSR | 峰峰值(LSB) |
|-----|----------|
| 1   | 16       |
| 2   | 13       |
| 4   | 12       |
| 8   | 10       |
| 16  | 7        |
| 32  | 6        |
| 64  | 4        |
| 128 | 4        |
| 256 | 2        |

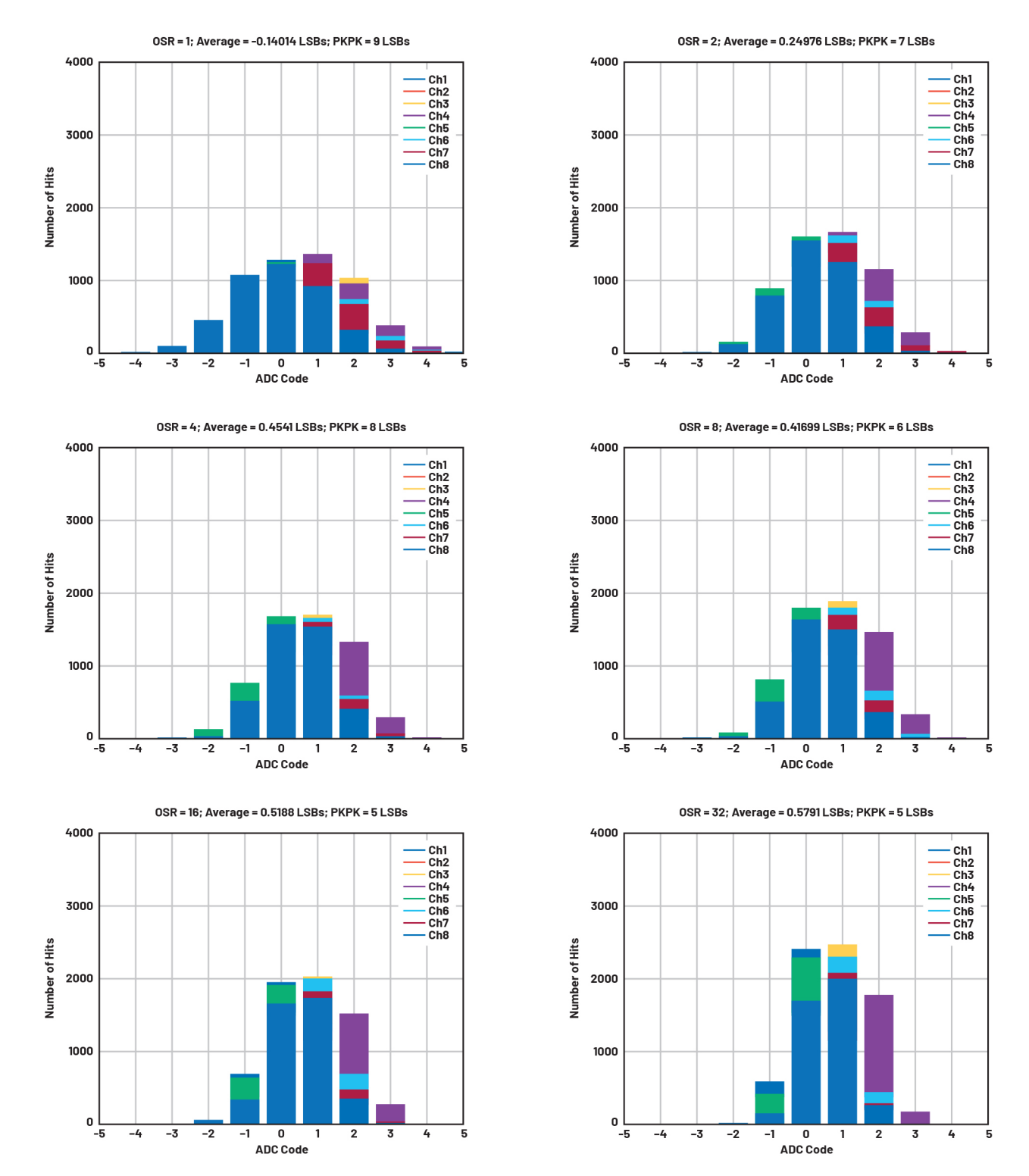

图10.代码直方图显示噪声性能如何随过采样率改善。可使用简单脚本扫描可用的多种过采样率选项(高达256个)。

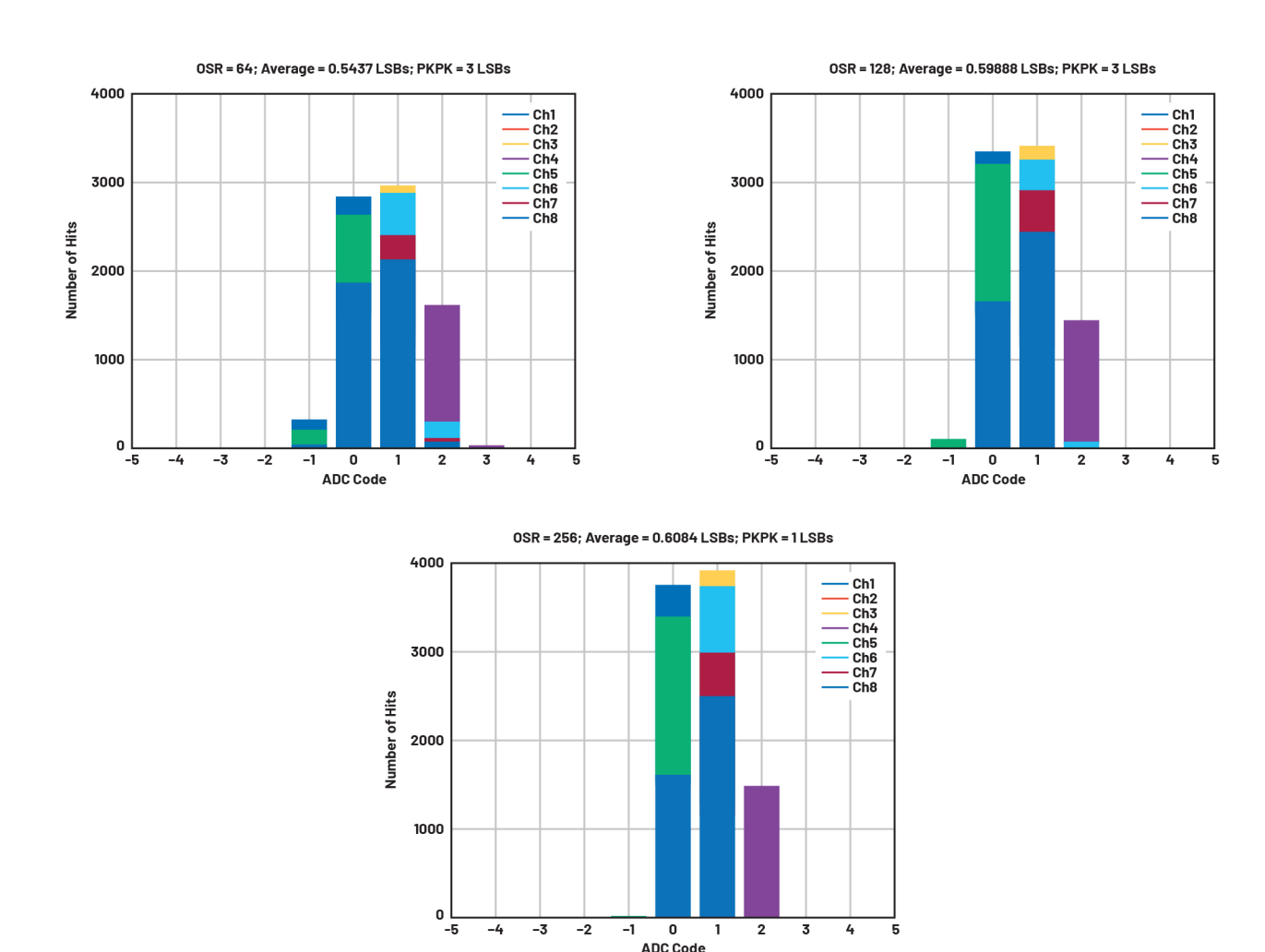

图10 (续) .代码直方图显示噪声性能如何随过采样率改善。可使用简单脚本扫描可用的多种过采样率选项(高达256个)。

### 结论

新型ACE平台可作为新评估板的软件框架,由于能够记录宏,对 于希望加快ADI产品评估工作速度的硬件设计人员来说,这是一 个有利的工具。这些宏通过行业通用的编程语言,例如Python 或MATLAB助力实现测试自动化。自动处理这些任务反过来又会 加快产品评估和选型,帮助加快上市时间,缩短硬件设计周 期。有关此主题和其他主题,可访问EngineerZone<sup>™</sup>获取更多支 持,也可访问<u>wiki.analog.com</u>,获取更多远程控制示例。

## 参考资料

1

- "分析 | 控制 | 评估(ACE)软件。" ADI公司
- <sup>2</sup> "AD5791 ACE远程控制。"ADI公司,2020年2月。
- <sup>3</sup> Jonathan Colao。"适用于微型电机驱动应用的快速反应、光学 编码器反馈系统。"模拟对话,第54卷第2期,2020年4月。
- <sup>4</sup> "AD7606B/C ACE远程控制。"ADI公司, 2021年2月。

## 作者简介

Lluis Beltran Gil毕业于瓦伦西亚理工大学,于2009年获电子工 程学士学位,2012年获工业工程学士学位。毕业后,Lluis于 2013年加入ADI公司,担任利默里克精密转换器部的应用工程 师。目前,Lluis就职于仪器仪表事业部SAR ADC应用团队,工 作地点在西班牙瓦伦西亚。他拥有瓦伦西亚大学电气工程 硕士学位。

在线支持社区

## ► ADI EngineerZone<sup>™</sup>

访问ADI在线支持社区, 中文技术论坛 与ADI技术专家互动。提出您的 棘手设计问题、浏览常见问题 解答,或参与讨论。

请访问ez.analog.com/cn

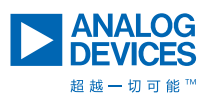

如需了解区域总部、销售和分销商,或联系客户服务和 技术支持,请访问analog.com/cn/contact。

向我们的ADI技术专家提出棘手问题、浏览常见问题解答,或参与EngineerZone在线支持社区讨论。 请访问ez.analog.com/cn。 ©2022 Analog Devices, Inc. 保留所有权利。 商标和注册商标属各自所有人所有。 "超越一切可能"是ADI公司的商标。

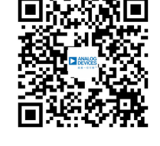

请访问analog.com/cn

TA23907sc-8/22